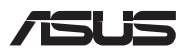

# Instrukcja modernizacji

### Zdejmowanie pokrywy wnęki

- A. Wykręć śruby znajdujące się w pokrywie wnęki notebooka.
- B. Poluzować Śrubę typu "pop-open", nie wyjmując jej z pokrywy.
- C. Aby uniknąć pociągnięcia i uszkodzenia podłączonych kabli, unieś nieznacznie pokrywę w celu odsłonięcia wnęki, ale nie zdejmuj pokrywy całkowicie.

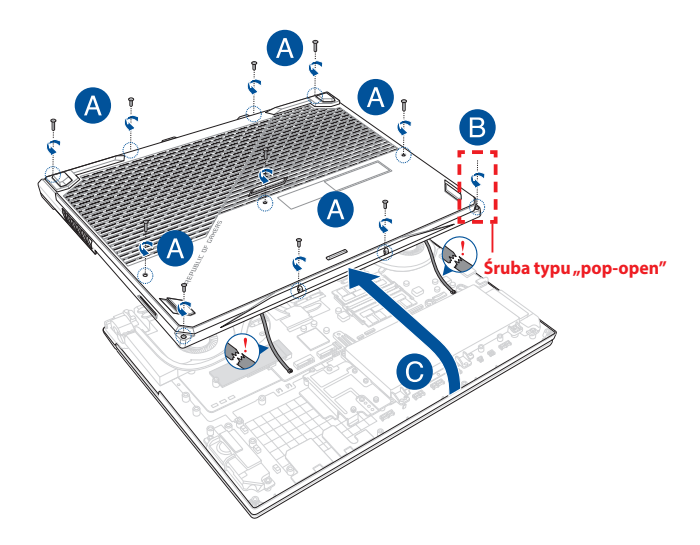

Aby ponownie założyć pokrywę wnęki:

- A. Wyrównaj i załóż ponownie pokrywę wnęki.
- B. Przymocuj pokrywę za pomocą wykręconych wcześniej śrub.
- C. Dokręcić Śrubę typu "pop-open".

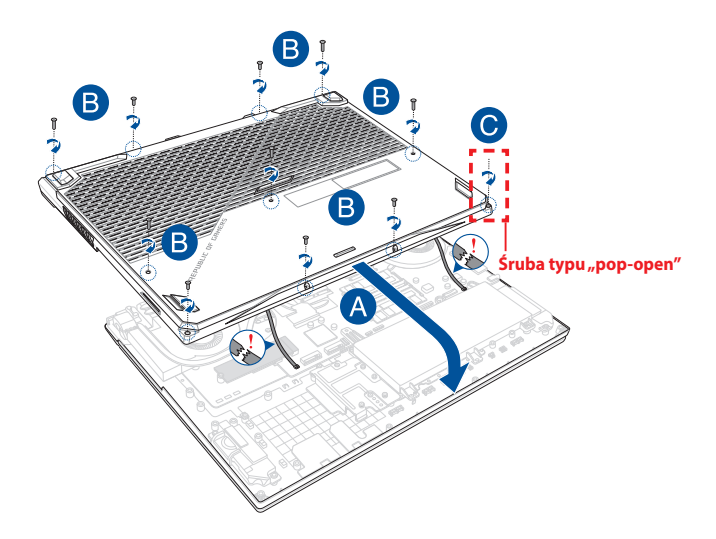

#### Mapa wkrętów pokrywy

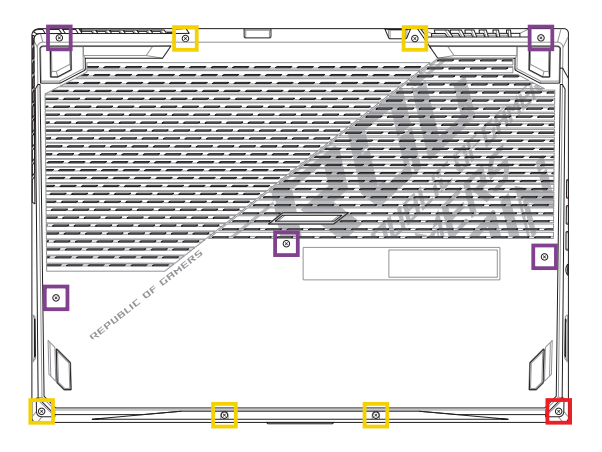

- M2,5 X 12 (5 SZT.)
- M2,5 X 7,5 (5 SZT.)
- M2,5 X 8 (1 SZT. śruba typu "pop-open")

### Instalacja modułu pamięci RAM

Pojemność pamięci notebooka można zwiększyć, instalując moduł pamięci RAM we wnęce modułu pamięci. Aby zainstalować moduł pamięci RAM w notebooku, wykonaj następujące kroki:

**OSTRZEŻENIE!** Przed zdjęciem pokrywy wnęki odłącz wszelkie urządzenia peryferyjne, kable telefoniczne i sieciowe oraz źródła zasilania (zewnętrzny zasilacz, akumulator itp.).

WAŻNE! Aby uzyskać informacje na temat rozbudowy pamięci w notebooku, skontaktuj się z autoryzowanym centrum serwisowym lub sprzedawcą. W celu zapewnienia maksymalnej kompatybilności i niezawodności moduły pamięci RAM należy kupować u autoryzowanych sprzedawców tego notebooka.

#### UWAGA:

- Wygląd notebooka od spodu i wygląd modułu pamięci RAM mogą być różne w zależności od modelu, ale proces instalacji modułu pamięci RAM jest taki sam.
- Zaleca się instalowanie modułu pamięci RAM pod nadzorem osoby mającej odpowiednią wiedzę. Dodatkową pomoc można też uzyskać w autoryzowanym centrum serwisowym.

A. Zdejmij pokrywę wnęki.

UWAGA: Szczegółowe informacje można znaleźć w sekcji Zdejmowanie pokrywy wnęki w tym podręczniku.

- B. Ustaw moduł pamięci RAM równo z jego gniazdem pamięci i wsuń go do gniazda.
- C. Dociskaj moduł pamięci RAM, aż wskoczy na miejsce.

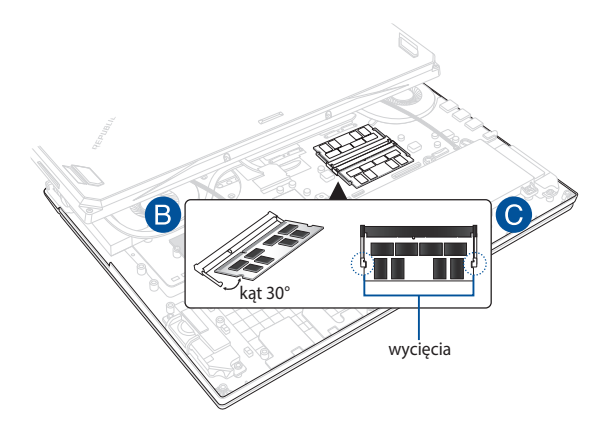

## Instalacja karty M.2

Aby zainstalować w notebooku kompatybilną kartę M.2, wykonaj następujące kroki:

WAŻNE! W celu zapewnienia maksymalnej kompatybilności i niezawodności karty M.2 należy kupować u autoryzowanych sprzedawców tego notebooka.

**OSTRZEŻENIE!** Przed zdjęciem pokrywy wnęki odłącz wszelkie urządzenia peryferyjne, kable telefoniczne i sieciowe oraz źródła zasilania (zewnętrzny zasilacz, akumulator itp.).

#### UWAGA:

- Wygląd notebooka od spodu i wygląd karty M.2 mogą być różne w zależności od modelu, ale proces instalacji modułu jest taki sam.
- Zaleca się instalowanie karty M.2 pod nadzorem osoby mającej odpowiednią wiedzę. Dodatkową pomoc można też uzyskać w autoryzowanym centrum serwisowym.

A. Zdejmij pokrywę wnęki.

**UWAGA:** Szczegółowe informacje można znaleźć w sekcji *Zdejmowanie pokrywy wnęki* w tym podręczniku.

- B. Ustaw kartę M.2 równo z jej gniazdem modułu i wsuń ją do gniazda.
- C. Zabezpiecz kartę M.2 za pomocą dołączonych śrub.

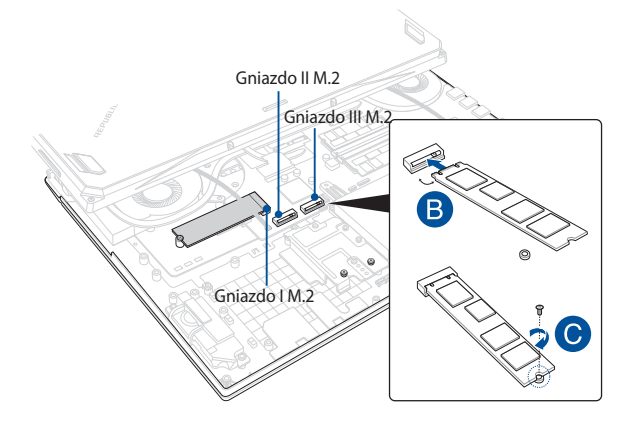

**UWAGA:** Gniazdo II M.2 2280 obsługuje dyski SSD ze złączem PCIe (NVMe), a gniazdo I i gniazdo III obsługują dyski SSD zarówno ze złączem PCIe (NVMe), jak i ze złączem SATA.

| <br> |
|------|
|      |
|      |
|      |
|      |
|      |
|      |
|      |
|      |
|      |
|      |
|      |
|      |
|      |
|      |
|      |